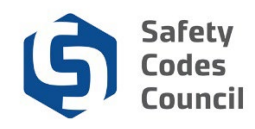

# Apply for Master Electrician Certification (Jurisprudence)

This tutorial walks you through the steps to apply for the Jurisprudence master electrician (ME) certification.

An individual who holds a certificate of competency which is substantively equivalent to the Alberta master electrician but has been issued by another Canadian province or territory may apply to have that certification recognized. If the certificate is equivalent, the applicant may apply to write a shorter version of the ME exam, the *Jurisprudence* exam which covers Alberta specific legislation and other requirements.

### **Begin Application**

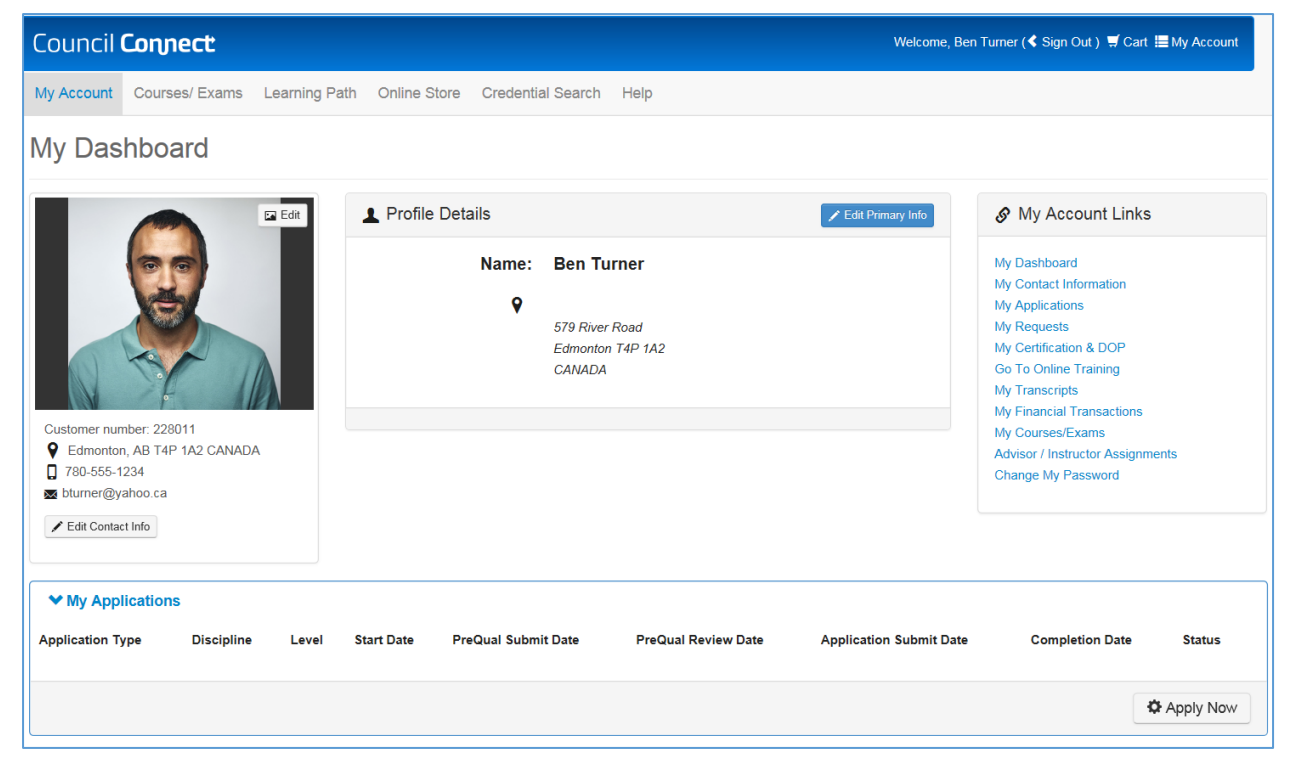

- 1. From the My Applications section on the lower part of the My Dashboard page:
  - a. Click the Apply Now button to apply for a new certification

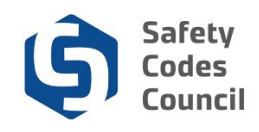

## **Disciplines and Levels**

| Council Connect Welcome, Ben Turner (                                                                                                    | Sign Out) 🛒 Cart 🗮 My Account          |
|----------------------------------------------------------------------------------------------------|----------------------------------------|
| My Account Courses/ Exams Learning Path Online Store Credential Search Help                                                                                                    |                                        |
| Disciplines                                                                                                    |                                        |
| Master Electrician                                                                                                    | Master Electrician                     |
| The Alberta Master Electrician's Program is the only required certification to be eligible to take out electrical permits in the Province of Alberta. A Master Electrician is a person who I of competency issued pursuant to the Safety Codes Act. | holds a Master Electrician Certificate |
| Amusement Rides                                                                                                    | Amusement Rides                        |
| Inspection of Amusement Rides and Devices                                                                                                    |                                        |
| Building                                                                                                    | Building                               |
| Building certification for Residential, Part 9, Part 3, HVAC Residential, HVAC All, Medical Gas and Hydronic Heating                                                                                                    |                                        |
| Electrical                                                                                                    | Electrical                             |
| Electrical installations and utilities.                                                                                                    |                                        |
| Elevators                                                                                                    | Elevators                              |
| Elevators, stair lifts for persons with physical disabilities, power-type manlifts, dumbwaiters, personnel hoists, and moving walkways.                                                                                                    |                                        |
| Fire                                                                                                    | Fire                                   |
| Fire inspector and investigator                                                                                                    |                                        |
| Gas                                                                                                    | Gas                                    |

- 2. From the **Disciplines** page:
  - a. Click on the Master Electrician button to make your selection

**Note**: All Disciplines (except those that you have previously applied for or are certified in) display here.

Council **Connect** 

2024

| My Account Courses/ Exams Learning Path Online Store Credential Search Help                                                                                                    |            |
|----------------------------------------------------------------------------------------------------|------------|
| Credentials                                                                                                    |            |
| Master Electrician (Standard)                                                                                                    | Learn More |
| You must have the following as an entry qualification for taking the Master Electrician exam: <ul> <li>A journeyman electrician certificate recognized by Apprenticeship and Industry Training and have worked as a journeyman electrician for at least three of the past five years.</li> </ul> |            |
| Master Electrician (Out-of-Province)                                                                                                    | Learn More |
| An Alberta Master Electrician certificate of competency may be granted to an applicant who:                                                                                                    |            |
| British Columbia Electrical Field safety Representative Class A.     Class B will be limited to 750 Volts or less.     Ontario Master Electrician Certification                                                                                                    |            |
| The Administrator may recognize other equivalent credentials based on submission of satisfactory evidence and other documentation.                                                                                                    |            |
|                                                                                                    |            |

- 3. From the Credentials page to the right of the Master Electricial (Out-of-Province):
  - a. Click the Learn More button to apply

| Council <b>Connect</b>                                                                                                    | Welcome, Ben Turner ( <b>&lt;</b> Sign Out ) 🛒 Cart 🗮 My Account |
|----------------------------------------------------------------------------------------------------|------------------------------------------------------------------|
| My Account Courses/ Exams Learning Path Online Store Credential Search Help                                                                                                    |                                                                  |
| Applications                                                                                                    |                                                                  |
| Master Electrician (Out-of-Province)                                                                                                    | Apply Now                                                        |
| <ul> <li>An Alberta Master Electrician certificate of competency may be granted to an applicant who:</li> <li>British Columbia Electrical Field safety Representative Class A.</li> <li>Class B will be limited to 750 Volts or less.</li> <li>Ontario Master Electrician Certification</li> <li>The Administrator may recognize other equivalent credentials based on submission of satisfactory evidence and other documentation.</li> </ul> |                                                                  |

- 4. From the Certification Applications page:
  - a. Click the Apply Now button

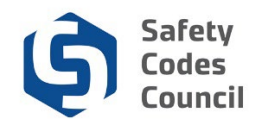

### **Applications Dashboard**

| Council Connect Welcome, Ben Turner                                                                                                  | (≮ Sign Out) ヺ Cart i≣ My Account |
|----------------------------------------------------------------------------------------------------|-----------------------------------|
| My Account Courses/ Exams Learning Path Online Store Credential Search Help                                                          |                                   |
| Application Type:       Master Electrician (Out-of-Province)         Status:       Pending Info         Start Date:       10/18/2018 |                                   |
| Dashboard Dashboard Certificate Certificate of Competency ME Jurisprudence Application Fee                                           |                                   |
| 🚔 Locked 🖍 Unlocked 🖒 Completed 🔍 Under Review 🔮 Further Action 🖌 Met                                                                |                                   |
| Requirement                                                                                                    | Status                            |
| Journeyman Electrician Certificate                                                                                                   | Pending Document<br>Upload        |
| Equivalent Certificate of Competency                                                                                                 | Pending Document<br>Upload        |
| ME Jurisprudence Exam                                                                                                    | Pending PreQual                   |
| Application Fee<br>The Application fee is \$50. Upon approval of this application, the Examination fee will be an additional \$150.  | Pending Payment                   |

- 5. Your application has now been created and your **Applications Dashboard** displays with:
  - a. The requirement tabs across the top of the **Dashboard**, where you access and complete information for each requirement
  - b. The requirements list (below the dashboard) displays:
    - i. A summary of each requirement
    - ii. The current status of the requirement
    - iii. The **pencil** icon which you can use to edit the requirements
  - c. The Status icons for each requirement:
    - i. Locked: lock icon cannot be completed until a later stage in the application Example: the **Application Fee** is locked until all the requirements are completed
    - ii. Unlocked: pencil icon additional information is required
    - iii. **Completed**: thumbs up icon all required information has been completed for the requirement
    - iv. **Under Review:** magnifying glass icon requirements have been submitted and are under review by Council
    - v. Further Action: stop sign icon Council requires additional information
    - vi. Met: checkmark icon requirements have been approved by Council

**Note:** There are three requirements you will need to complete in order to qualify for the ME (Master Electrician) Certification.

- i. Journeyman Electrician Certificate Upload a copy of your journeyman electrician certificate
- ii. **Experience** Enter in the details of your work experience and upload a copy of your most current resume
- iii. **ME Jurisprudence Exam** Write the online exam.

### Requirements

Last update: 16-May-24

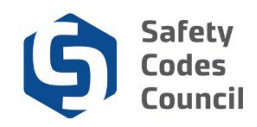

#### **Requirements for Master Electrician: Out of Province**

For Out-of-Province applicants:

An Alberta Master Electrician certificate of competency may be granted to an applicant who:

- British Columbia Electrical Field safety Representative Class A.
- Class B will be limited to 1000 Volts or less.
- Ontario Master Electrician Certification

The Administrator may recognize other equivalent credentials based on submission of satisfactory evidence and other documentation.

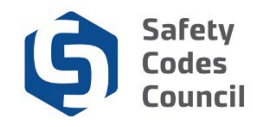

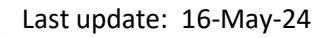

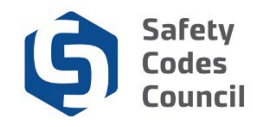

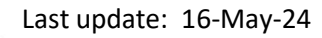

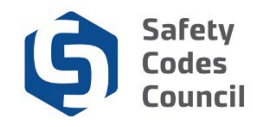

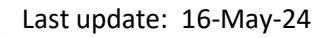

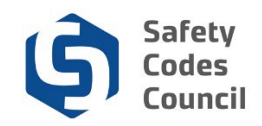

## **Equivalent Certificate of Competency**

| Council <b>Connect</b> |                                                                                                    | Welcome, Mr. John S Due (🗲 S |
|------------------------|----------------------------------------------------------------------------------------------------|------------------------------|
|                        | My Account Courses/ Exams Learning Path Online Store Credential Search Help                                              |                              |
|                        | Application Type: Master Electrician (Out-of-Province)<br>Status: Pending Info<br>Start Date: 04/02/2024<br>Submit Date: |                              |
|                        | Dashboard 👚 Equivalent<br>Certificate of<br>Competency ME Interprovincial 🖨 Application Fee 🖍                            |                              |
|                        | ■ Locked ✓ Unlocked to Completed Q Under Review ● Further Action ✓ Met                                                   |                              |
|                        | Equivalent Certificate of Competency                                                                                     |                              |
|                        | Status: Pending Document Upload                                                                                          | +Add Document                |
|                        |                                                                                                    |                              |
| s                      | ◆ Documents           Show         10         ✓ entries                                                                  | Search:                      |
|                        | Document 🍐 Description 🔶 Uplo                                                                                            | oaded $	ilde{ e}$            |
| -                      | No data available in table                                                                                               |                              |
|                        |                                                                                                    |                              |

#### 6. From the Dashboard:

a. Select the Equivalent Certificate of Competency tab

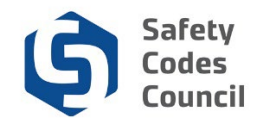

| Council <b>Connect</b> |                                                                                                    | Welcome, Mr. John S Due ( <b>4 Sign Out</b> |
|------------------------|----------------------------------------------------------------------------------------------------|---------------------------------------------|
|                        | My Account Courses/ Exams Learning Path Online Store Credential Search Help                                              |                                             |
|                        | Application Type: Master Electrician (Out-of-Province)<br>Status: Pending Info<br>Start Date: 04/02/2024<br>Submit Date: |                                             |
|                        | Dashboard 🕈 Equivalent / ME Interprovincial Exam 2021 Application Fee 🖍                                                  |                                             |
|                        | Locked ✓Unlocked <sup>1</sup> O Completed Q Under Review ● Further Action ✓ Met                                          |                                             |
|                        | Equivalent Certificate of Competency                                                                                     |                                             |
|                        | Status: Pending Document Upload                                                                                          | +Add Document                               |
|                        | ♥ Documents<br>Show 10 ♥ entries Search:                                                                                 |                                             |
|                        | Document 🔺 Description 🔶 Uploaded                                                                                        | \$                                          |
|                        | No data available in table                                                                                               |                                             |
|                        | Showing 0 to 0 of 0 entries                                                                                              | Previous Next                               |
|                        | © 2018 Safety Codes Council. All Rights Reserved.                                                                        |                                             |

- 7. From the Equivalent Certificate of Competency section:
  - a. Click the Add Document button to upload your certificate

**Note:** The system only allows for one document to be uploaded per tab. If you have more than one relevant document, please ensure both your certificates are in one file.

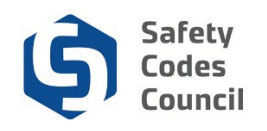

|                                                                                                    |                                        |                                 | Welcome, Mr. John S Due |
|----------------------------------------------------------------------------------------------------|----------------------------------------|---------------------------------|-------------------------|
| ly Account Courses/ Exams Learnir                                                                                    | ng Path Online Store Credential Search | Help                            |                         |
| Application Type: Master Electrician (C<br>Status: Pending Info<br>Start Date: 04/02/2024<br>Submit Date:            | Dut-of-Province)                       |                                 | Next                    |
| Dashboard A Equivalent<br>Certificate of<br>Competency                                                               | ME Interprovincial Application F       | ee 🗡                            |                         |
| Lookea / Uniockea IC Completea Q Una                                                                                 | er keview ♥ Further Action ♥ Met       |                                 |                         |
| quivalent Certificate of Competency                                                                                  |                                        |                                 |                         |
| Equivalent Certificate of Competency                                                                                 |                                        |                                 | +Add Document           |
| Equivalent Certificate of Competency<br>Status: Document Uploaded                                                    |                                        |                                 | +Add Document           |
| Equivalent Certificate of Competency<br>Status: Document Uploaded                                                    | ntries                                 |                                 | +Add Document Search:   |
| Equivalent Certificate of Competency<br>Status: Document Uploaded<br>Documents<br>now 10  en<br>Document             | ntries                                 | ∳ Uploaded                      |                         |
| Equivalent Certificate of Competency<br>Status: Document Uploaded<br>Documents<br>10 en<br>Document<br>208331-MEEq-1 | ntries                                 | ♦ Uploaded<br>Apr 2 2024 5:00PM | Add Document Search:    |

Your **Equivalent Certificate of Competency** tab now has a **thumbs up** icon indicating that the requirement is now complete.

The **Next** button now appears since you have completed the application requirements.

- 8. From the Dashboard:
  - a. Click the **Next** button (on top right of the page) to submit your application.

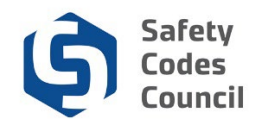

## **Refund Policy**

| Council <b>Connect</b>                                                                                                    | Welcome, Ben Turner ( <b>&lt;</b> Sign Out) 🛒 Cart 🗮 My Account |
|----------------------------------------------------------------------------------------------------|-----------------------------------------------------------------|
| My Account Courses/ Exams Learning Path Online Store Credential Search Help                                                         |                                                                 |
| Submit Application                                                                                                    |                                                                 |
| SCC Submit Application   Refund Policy Please review the Safety Codes Council's Refund Policy. I agree to the Terms and Conditions. | Cancel                                                          |

- 9. From the **Refund** Policy page:
  - a. Click the I agree to the Terms and Conditions box to accept the Terms and Conditions for refunds
  - b. Click the **Next** button

### FOIP

| Council Connect Welcome, Ben Turner (< Sign O                                                                                                    | ut) 🛒 Cart 🗮 M                              | /ly Account |
|----------------------------------------------------------------------------------------------------|---------------------------------------------|-------------|
| My Account Courses/ Exams Learning Path Online Store Credential Search Help                                                                                                    |                                             |             |
| Submit Application                                                                                                    |                                             |             |
| SCC Submit Application   FOIP Statement                                                                                                    |                                             |             |
| FOIP Disclosure                                                                                                    |                                             |             |
| The collection of personal information on this system is authorized under section 33(c) of the <i>Freedom of Information and Protection of Privacy (FOIP) Act.</i> This personal information will be support the administration and delivery of certification, accreditation, and training programs, and for program evaluation and planning purposes. Please direct questions concerning the coll information to the Manager, Policy and Legislation at the Safety Codes Council, Suite 500, 10405 Jasper Ave. NW, Edmonton, Alberta, T5J 3N4, Telephone: 780.413.0099 or Toll free 1.80 | eused to<br>lection of this<br>88.413.0099. |             |
|                                                                                                    |                                             |             |
|                                                                                                    |                                             |             |
|                                                                                                    |                                             |             |
|                                                                                                    |                                             |             |
|                                                                                                    | Next                                        | Cancel      |

10. From the **FOIP** page:

- a. Review the FOIP Statement
- b. Click the Next button

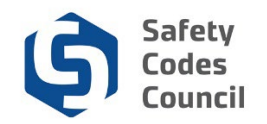

### **Code of Ethics**

| Council <b>Conne</b>               | ct                                                                                                    | Welcome, Ben Turner ( <b>&lt;</b> Sign Out) 🛒 Cart 🗮 My Account |
|------------------------------------|----------------------------------------------------------------------------------------------------|-----------------------------------------------------------------|
| My Account Courses/ E              | ams Learning Path Online Store Credential Search Help                                                                                                    |                                                                 |
| Submit Applica                     | tion                                                                                                    |                                                                 |
| SCC Submit Ap<br>Ethics Statement: | Dication   Ethics Agreement<br>I further acknowledge that I have read the Master Electrician Code of Ethics and agree to abide by it.                                                                                                    |                                                                 |
| Anything to Disclose:              | Master Electrician Code of Ethics                                                                                                    |                                                                 |
| Agreement Statement:               | I hereby certify that all the necessary documentation is complete and accurate. I acknowledge that any<br>or false claim made as part of this application may result in rejection of this application or cancellation o<br>certificate granted. | misrepresentation<br>r suspension of any                        |
| Do You Agree:                      | Please selec                                                                                                    | Next Cancel                                                     |

#### 11. From the **Ethics Agreement** page:

#### a. Anything to disclose:

- i. Select **Yes** and enter your disclosure in the **Ethics Summary** text box Or
- ii. Select No
- b. Do you agree:
  - i. Select Yes
    - Or
  - ii. Select No
- c. Click the Next button

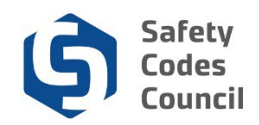

## Payment

| Council <b>Connect</b>                                                      | Welcome, Ben Turner ( <b>4</b> Sign Out) 🛒 Cart 🗮 My Account |
|-----------------------------------------------------------------------------|--------------------------------------------------------------|
| My Account Courses/ Exams Learning Path Online Store Credential Search Help |                                                              |
| Submit Application                                                          |                                                              |
| Add to Cart<br>Price: 50.00                                                 |                                                              |
| Quantity:  1.00<br>Required                                                 |                                                              |
|                                                                             | Add To Cart                                                  |

12. From the Add to Cart page

- a. Review the shopping cart details to ensure they are correct
- b. Click the **Add To Cart** button

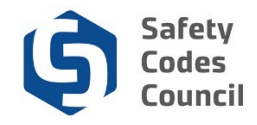

| Payment Informati   | ion                                                                                                    |
|---------------------|----------------------------------------------------------------------------------------------------|
|                     |                                                                                                    |
| Payment amount:     | 50.00                                                                                                    |
| Payment method:     | Visa 🔽                                                                                                    |
|                     | Required                                                                                                    |
| Caronoider's name:  | Required                                                                                                    |
| Credit card number: |                                                                                                    |
|                     | Required                                                                                                    |
| Expiration date:    | Please select  Required                                                                                                    |
| CVV:                |                                                                                                    |
|                     | Required                                                                                                    |
| Invoice total:      | 50.00                                                                                                    |
|                     |                                                                                                    |
|                     | I warrant the truthfulness of the information provided in this application.                                                                                  |
|                     | I understand that by entering my first and last name constitutes a legal signature confirming that I acknowledge and agree to the above Terms of Acceptance. |
| First Name:         | Ben                                                                                                    |
|                     | Required                                                                                                    |
| Last Name:          | Turner                                                                                                    |
|                     |                                                                                                    |
| Date:               | Required                                                                                                    |
| but.                | Required                                                                                                    |
|                     | Make Payment                                                                                                    |
|                     |                                                                                                    |

- c. Complete the payment information
- d. Click the Make Payment button
- e. Click the **Done** button

Note: Refer to the tutorial in HELP for detailed instructions on how to make a payment.

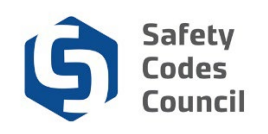

| nect                                                                                                    |                                                                                    | Welcome, Ben Turner ( <b>《</b> Sign Out )                                                                                                    |
|----------------------------------------------------------------------------------------------------|------------------------------------------------------------------------------------|----------------------------------------------------------------------------------------------------|
| My Account Courses/ Exams Learning P                                                                                                    | ath Online Store Credential Search Help                                            |                                                                                                    |
| My Dashboard                                                                                                    |                                                                                    |                                                                                                    |
| Edt                                                                                                    | ▲ Profile Details                                                                  | S My Account Links                                                                                                    |
| Customer number: 22011<br>edmonton, AB T4P 1A2 CANADA<br>T703-555-1234<br>Edmonton, AB T4P 1A2 CANADA<br>Customer @yahoo.ca<br>Edit Contact Info | Name: Ben Turner<br>P<br>579 River Road<br>Edmonton T4P 1A2<br>CANADA              | My Dashboard<br>My Contact Information<br>My Applications<br>My Requests<br>My Certification & DOP<br>Go To Online Training<br>My Transcripts<br>My Financial Transactions<br>My Courses/Exams<br>Advisor / Instructor Assignments<br>Change My Password |
| My Applications                                                                                                    | Level Start Date PreQual Submit Date PreQual Review Date Application Submit Date C | Completion Date Status                                                                                                    |
| Application Type Discipline                                                                                                    |                                                                                    |                                                                                                    |

Your application will be submitted for review by the Council. Please allow two to three days from the date of your final submission of documentation for application pre-approval. You can monitor the status of the application from your Council Connect dashboard (after logging on).

You will receive an email advising whether you have met the necessary requirements to be approved for the next step, registering for the ME Jurisprudence exam. If approved you may register for the exam (\$200) through Council Connect.